## eMMP Creating your State Login ID

Jeff Prier

Southeast Iowa Field Office, Washington

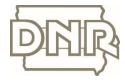

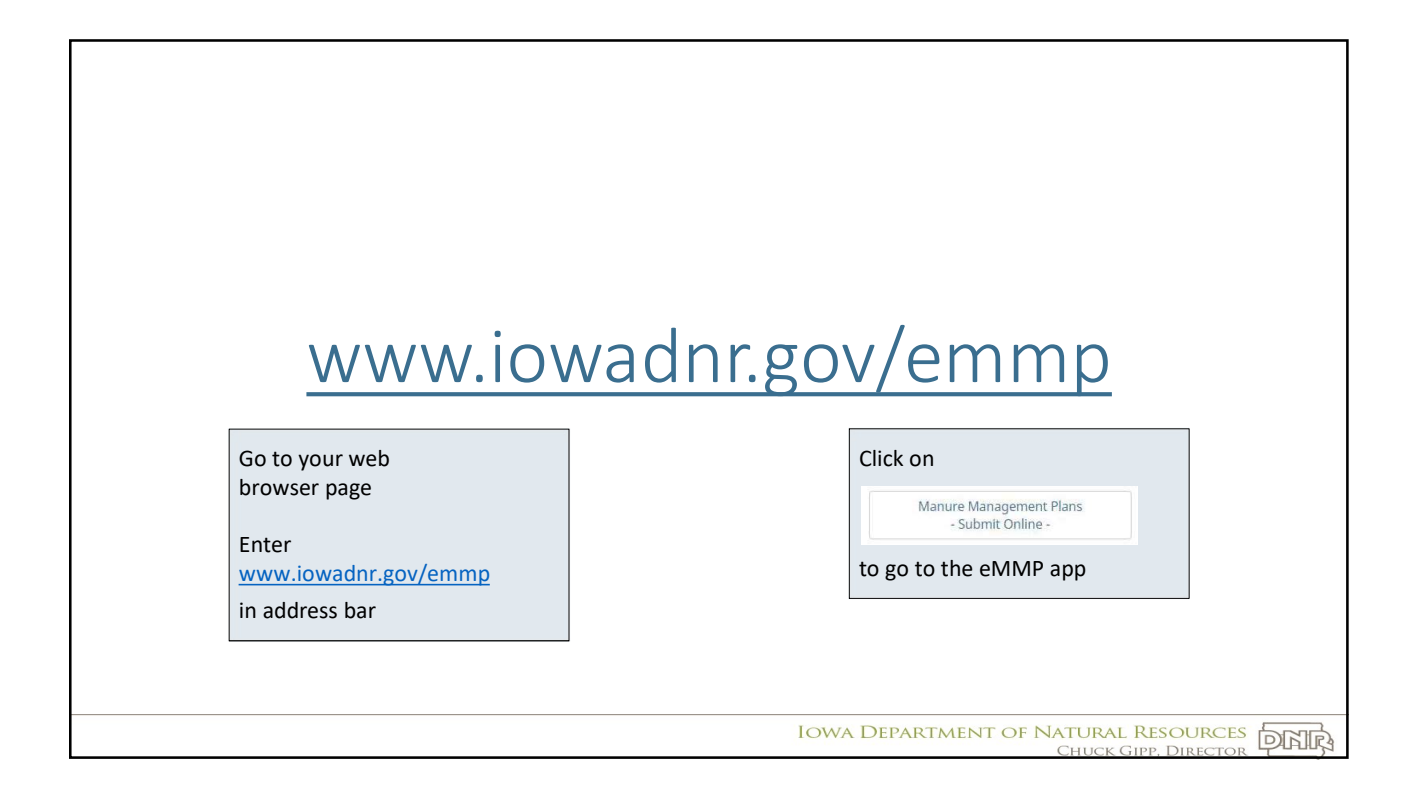

| Cro     | ata an Account                                                                                                    |
|---------|----------------------------------------------------------------------------------------------------|
| iowaguy | Services Agencies Social  Action of the About Contact Search Help +  International Seconds  International Seconds  Internatind  International Seconds  International Seconds  Int |
|         | <section-header><section-header><text><image/><image/><image/><text><text><text><text><text><text><text></text></text></text></text></text></text></text></text></section-header></section-header>                                                                                                    |
|         | IOWA DEPARTMENT OF NATURAL RESOURCES                                                                                                    |

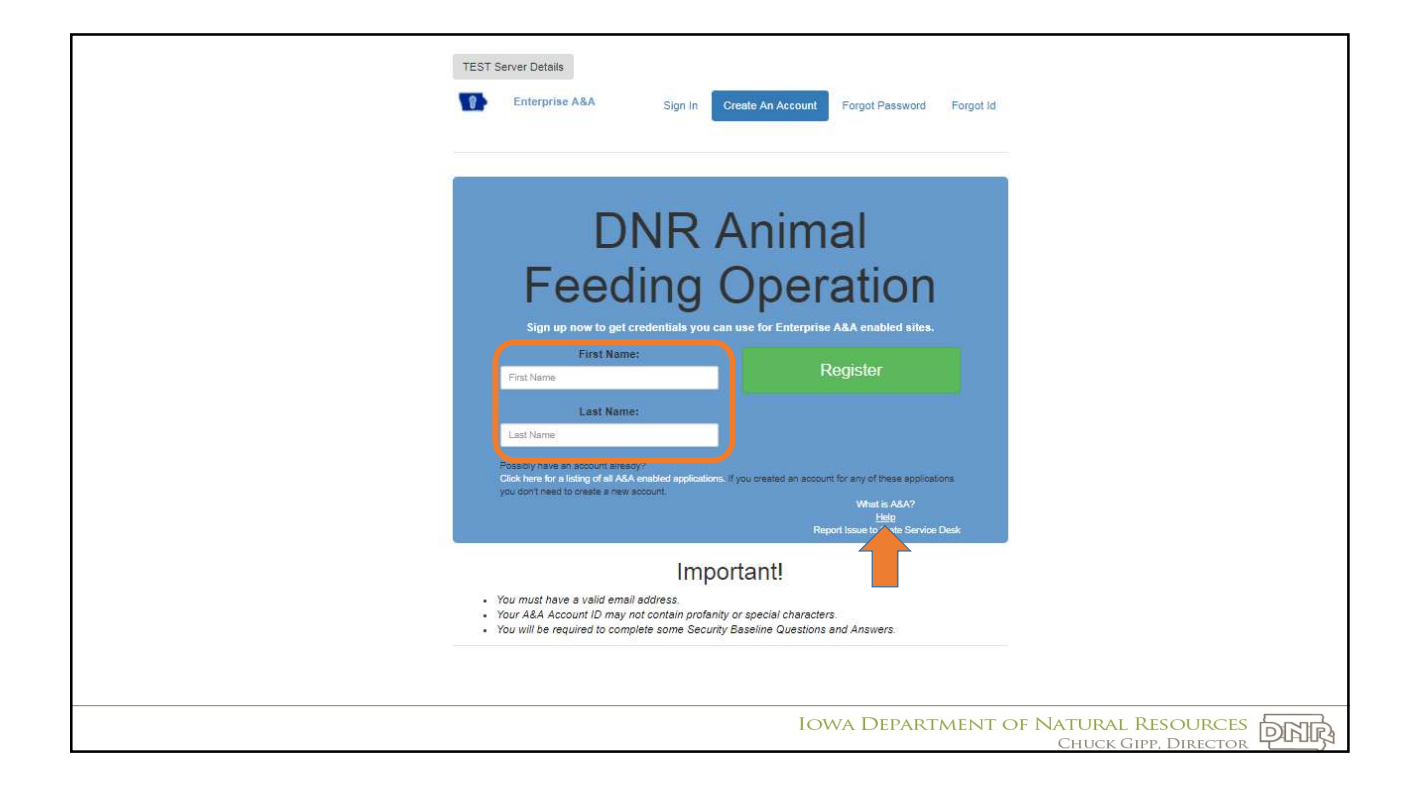

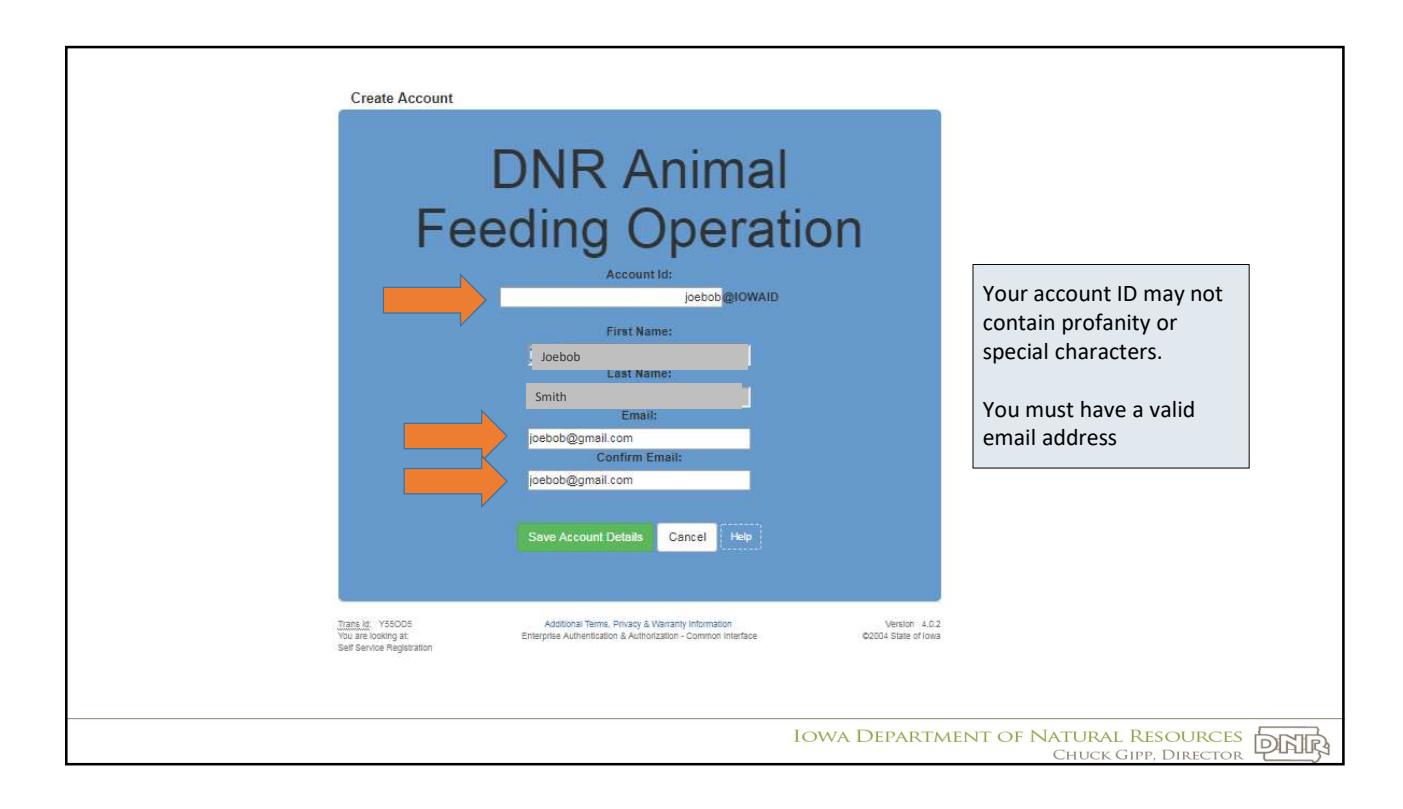

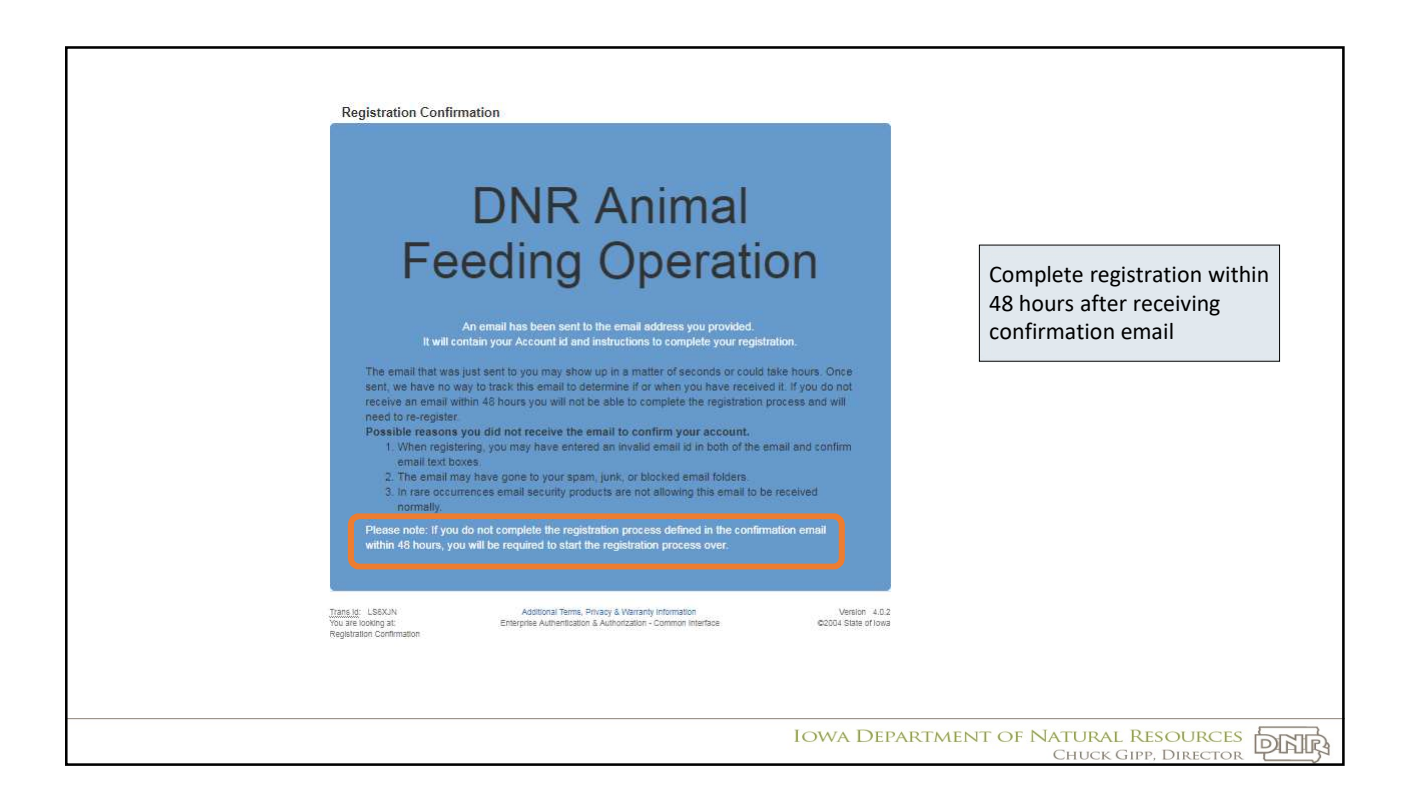

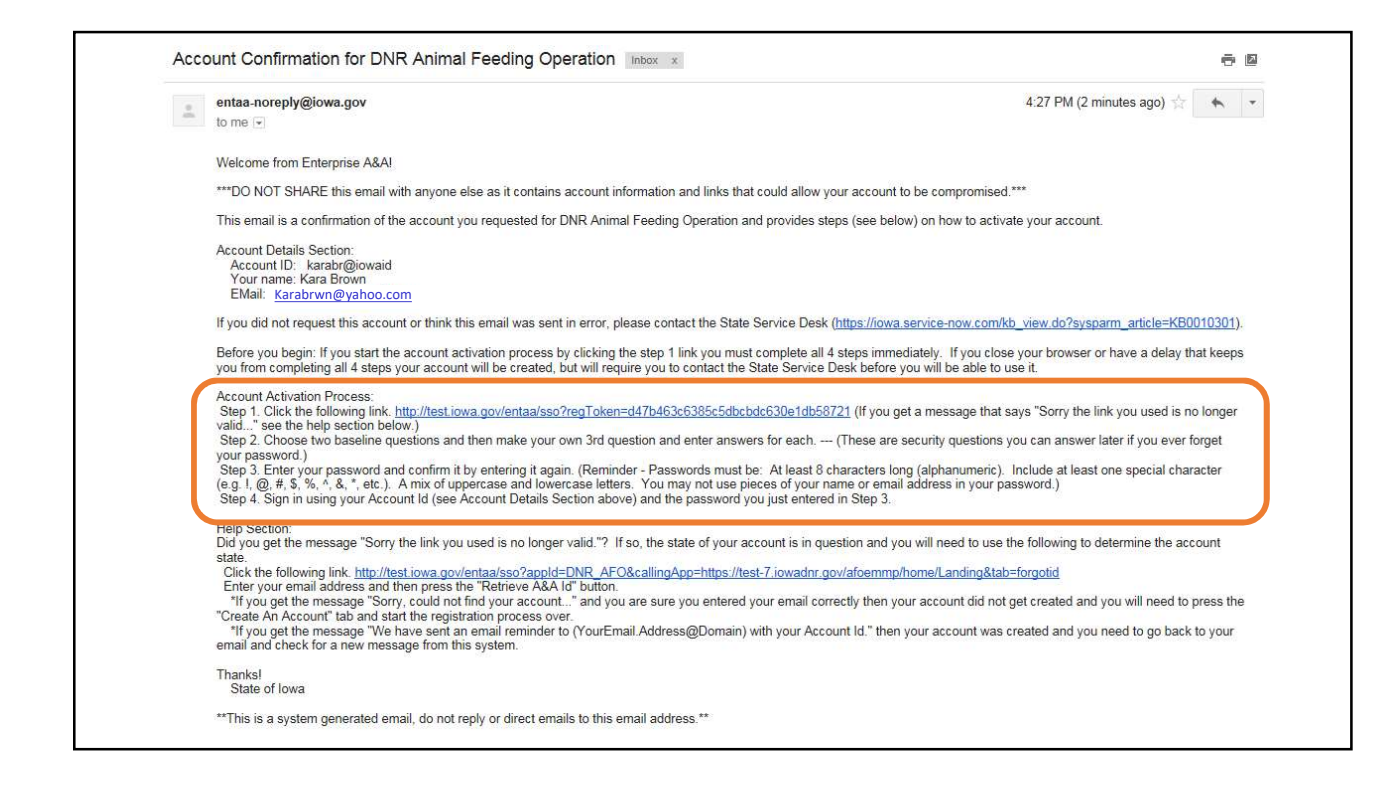

## Activating the Account

Step 1: Click the link provided

Step 2: Choose security questions in case you forget your password

- Choose two baseline questions
- Create one question
- Enter answers for each
- Keep track of your answers

Step 3: Enter your password, then confirm it

Step 4: Sign in using your login ID and password

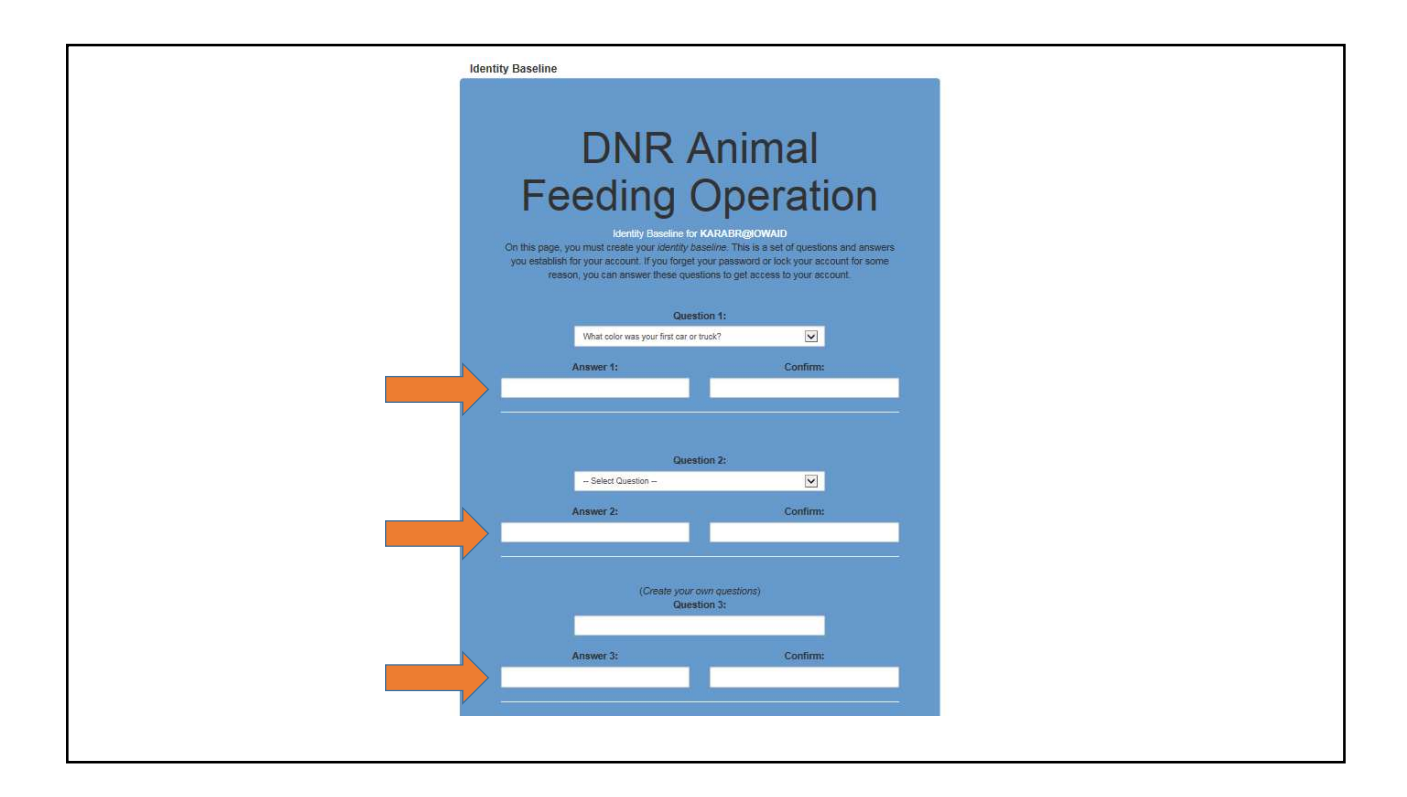

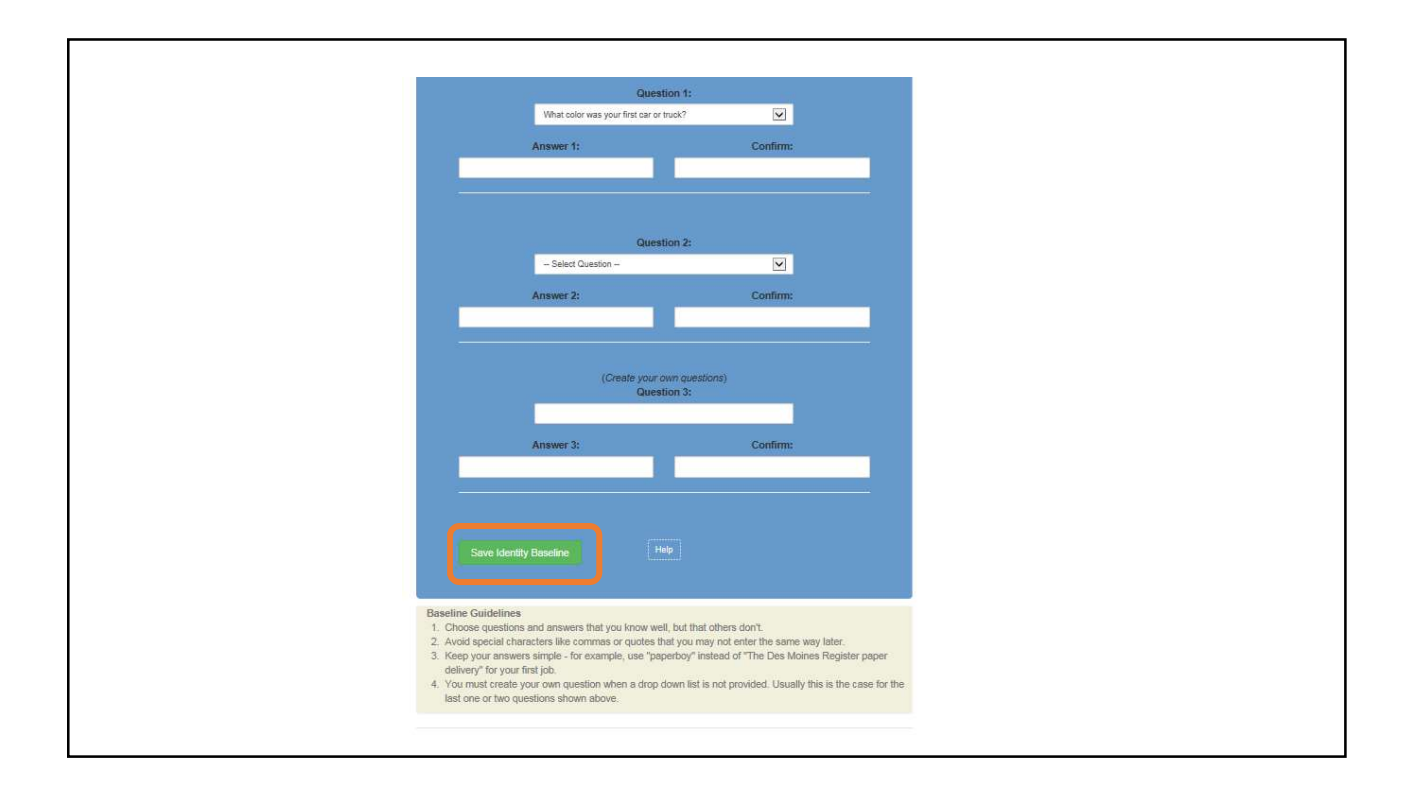

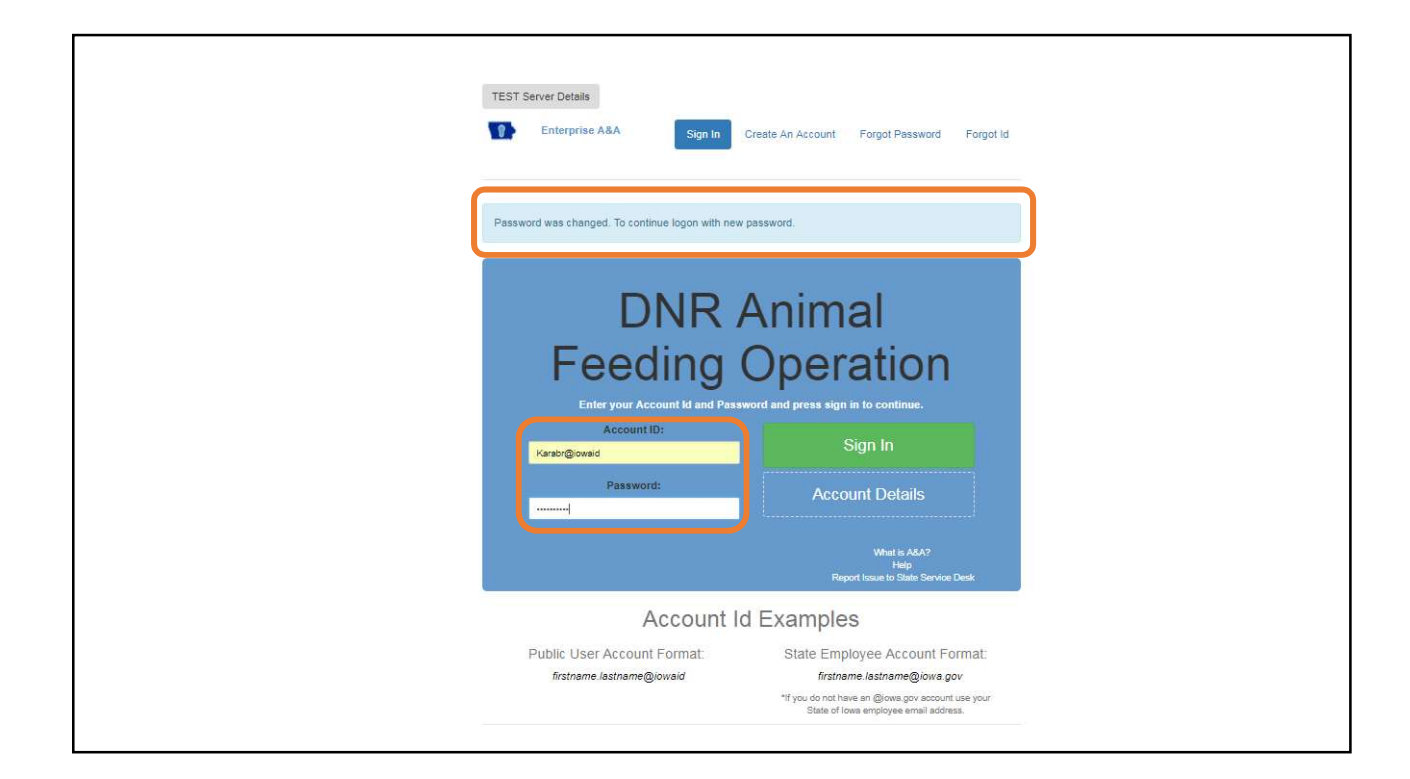

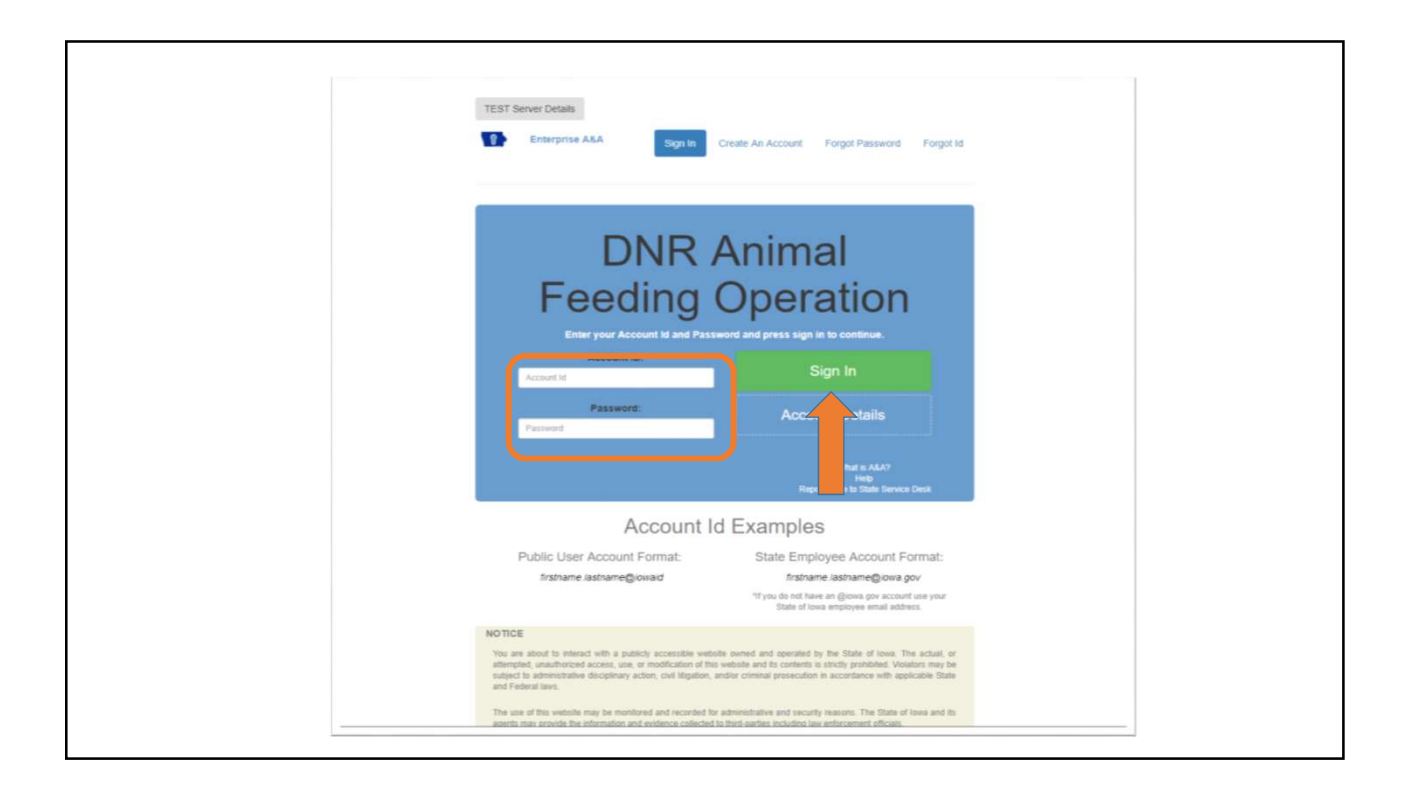

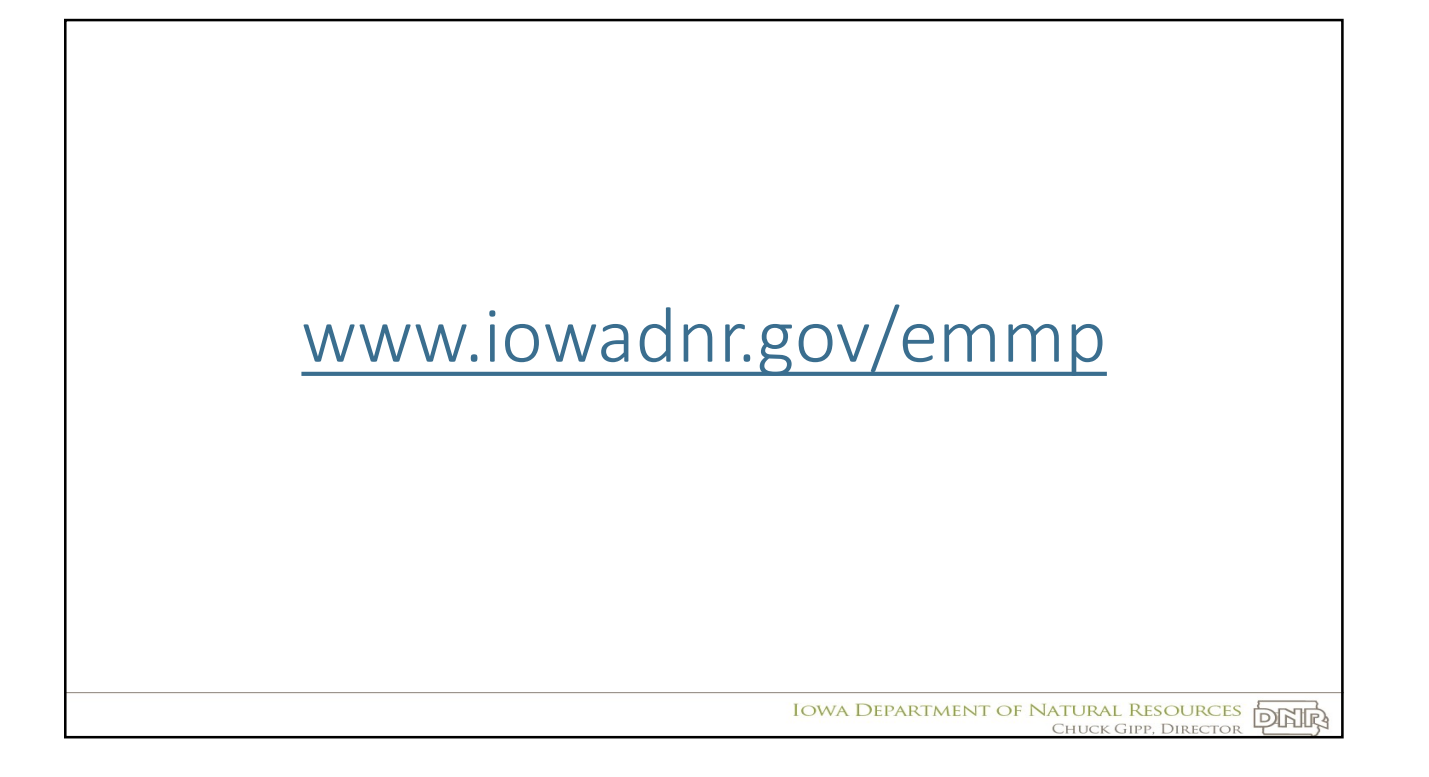